#### TUTORIAL – INGRESO AL SISTEMA CONSULTA DE NOTAS

1. Ingresar al sitio web del Colegio

#### www.cepb.una.py

2. Luego ingresar al apartado de Consulta de Notas

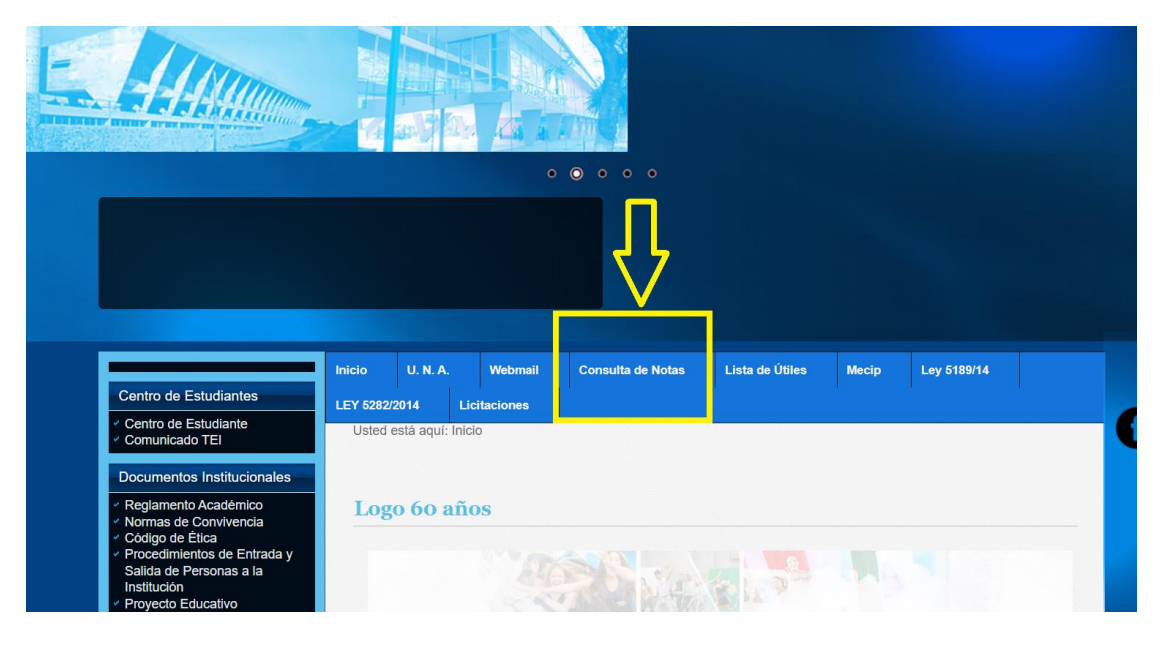

# 3. Se mostrará una ventana de acceso como la imagen de abajo

|                                                                                                    | Acceso al Sistema |   |
|----------------------------------------------------------------------------------------------------|-------------------|---|
|                                                                                                    |                   |   |
|                                                                                                    | e Alu             |   |
| Facul                                                                                                    | tad *             | - |
| Cédu                                                                                                    | a*                |   |
| Contr                                                                                                    | aseña *           |   |
| and the second diversion of the second diversion of th | INGRESAR          |   |
|                                                                                                    |                   |   |

### 4. Para ver los datos:

- ✓ Elegir en la lista de Facultades → CEPB Colegio Experimental Paraguay Brasil
- ✓ Ingresar el Número de Cédula
- ✓ Y el pin o contraseña

# 5. En el menú lateral, clic en CALIFICACIONES, luego PARCIALES

| eAlu                                                  | EALU                            |                  | : Inicio                                        |                                           |               |                    |                   |                                               |
|-------------------------------------------------------|---------------------------------|------------------|-------------------------------------------------|-------------------------------------------|---------------|--------------------|-------------------|-----------------------------------------------|
| <b>^</b>                                              | Inicio<br>Calificaciones        | •                | NOTAS/PUNTAJES DE E                             | XAMEN                                     |               |                    |                   |                                               |
| →<br>→                                                | Firmas<br>Parciales             |                  | ASIGNATURA                                      | TIPO<br>EXAMEN                            |               |                    |                   |                                               |
| →<br>→                                                | Finales<br>Extensión Univer     | sitaria          | ARTES PLÁSTICAS                                 | PRIMER<br>PERIODO                         | 19            |                    |                   |                                               |
| <br>8                                                 | Asignaturas<br>Exámenes Final   | -<br>es -        | LENGUA EXTRANJERA<br>INTERNACIONAL (LEI, FRANCÉ | PRIMER<br>S PERIODO                       | 19            |                    |                   |                                               |
| <b>⊚</b><br>⊡                                         | Estado De Cuen<br>Cerrar Sesión | ita <del>-</del> | 🗖 Ültimos 30 dies                               |                                           |               |                    |                   |                                               |
|                                                       |                                 |                  |                                                 |                                           |               |                    |                   |                                               |
| EALU                                                  |                                 | : Calificaci     | iones/Parciales                                 |                                           |               |                    |                   |                                               |
|                                                       |                                 | Mostrar          | resultados                                      |                                           |               |                    |                   | Buscar:                                       |
| Firmas<br>Parciales                                   |                                 | ARTES PLÁSTICAS  | ASIGNATURA                                      | <ul> <li>PUNTAJE </li> <li>100</li> </ul> | TURNO/SECCION | <b>AÑO</b><br>2024 | PRIMER<br>PERIODO | <ul> <li>FECHA</li> <li>19/06/2024</li> </ul> |
| Finales<br>Extensión Un                               | iversitaria                     | CIENCIAS NATURAL | ES Y SALUD                                      | 90                                        | MAÑANA/B /1   | 2024               | PRIMER<br>PERIODO | 27/05/2024                                    |
| Actas Libres<br>Asignat <u>uras</u>                   |                                 | EDUCACIÓN FISICA |                                                 | 80                                        | MAÑANA/B /1   | 2024               | PRIMER<br>PERIODO | 27/05/2024                                    |
| Exámenes F                                            | Finales -                       | EXPRESIÓN CORPO  | RAL                                             | 100                                       | MAÑANA/B /1   | 2024               | PRIMER<br>PERIODO | 27/05/2024                                    |
| <ul> <li>Estado De C</li> <li>Cerrar Sesió</li> </ul> | iuenta 👻                        | FORMACIÓN ÉTICA  | Y CIUDADANA                                     | 95                                        | MAÑANA/B /1   | 2024               | PRIMER<br>PERIODO | 27/05/2024                                    |
|                                                       |                                 | GEOGRAFÍA        |                                                 | 86                                        | MAÑANA/B /1   | 2024               | PRIMER<br>PERIODO | 27/05/2024                                    |
|                                                       |                                 | GUARANÍ ÑE'E     |                                                 | 93                                        | MAÑANA/B/1    | 2024               | PRIMER<br>PERIODO | 27/05/2024                                    |

6. También en el menú lateral está la opción de Estado de Cuentas; donde se puede observar los aranceles pendientes de pago.

| 2  | EALU                              |    | Estado de Cuenta/Deudas Pendientes                                                                                                    |           |            | 83 8    |         |
|----|-----------------------------------|----|----------------------------------------------------------------------------------------------------|-----------|------------|---------|---------|
| •  | Inicio<br>Calificaciones          | 40 | OLIDAS PROVENTES                                                                                                    |           |            |         |         |
|    | Femal<br>Parciales                |    | Monto total deuta: 1,960,000<br>Mestar esultados                                                                                                    |           |            |         | here    |
|    | Finales                           |    | severale                                                                                                    | NRO GUCIA | VENGMENTO  | # MONTO | # 54.00 |
|    | Artas Libres                      |    | OURTA MENSUAL EEB - JOIC (HATTES PLASTICAS, DENCHS NATURALES Y<br>SALUR, EDUCACIÓN FISICA, EXPRESIÓN COSPORAL, FORMACIÓN ÉTICA Y                                                                                                    |           |            |         |         |
|    | Asignaturas<br>Exémenes Finales   | 1  | CILDADANA GEOGRAPIA, GUARANI NE E, HISTORIA, IMPORMATICA,<br>INGLÉS, UDIGUA CASTELLANA Y UTERATURA. LENGUA EXTRANUERA<br>INTERNACIONAL, LIE, FRANCES, LENGUA EXTRANUERA REDIONAL, LER.                                                                               |           | 05/04/2024 | 245,000 | 245,000 |
| 0  | Estado De Cuenta                  |    | PORTUGUES LOGICA MATEMATICA, MATEMATICA, MUSICA, ORIENTACIÓN<br>EDUCACIONAL.)                                                                                                    |           |            |         |         |
| +  | Deudas Pandientes<br>Arancel Caro |    | CUOTA MENSUAL EEB - 30C LARTES PLÁSTICAS, DENOAS NATURALES Y<br>SALUD EDUCACIÓN FISICA, EXPRESIÓN CORPORAL, PORMACIÓN ETICA Y                                                                                                    |           |            |         |         |
| C+ | Cerrar Sesión                     |    | CUCACANA, GEOGRAPIA, GUARAN RE E HISTORIA, INFORMATICA,<br>INGER, LINIGUA CASTELLANA Y LITERATURA, LENGUA EXTRAUERA<br>INTERNACIONAL (LEL PRANCÉS, LENGUA EXTRAUERA REDOMAL), CR<br>PORTUGUES, LÓDICA INATEMATICA, MATEMATICA, MUSICA, ORIENTACIÓN<br>EDUCACIONAL, J | 05/05/202 | 05/05/2024 | 245000  | 245,000 |
|    |                                   |    | CLIOTA MENDANI, EEB - 30C (ARTES PLÁSTICAS, DENCHAS NATURALES Y<br>SALUD, EDUCADÓN FISICA, EXPRESIÓN CORPORAL, FORMADÓN ETICA Y<br>DUCADANA, GEDORAFÍA, GUARNI ÁRE E, HISTORIA, RIPORMATICA,<br>INGLÉS, ENIGUA CASTELLANA Y LITERATURA, LENGUA ENTRINLERA            |           | 05/06/2024 | 245,000 | 745.000 |